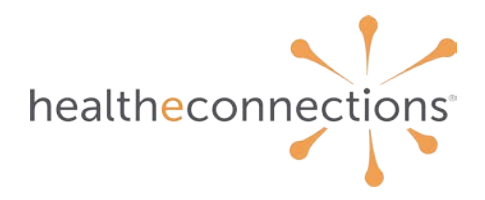

# **Allowing Pop-ups From myConnections**

In order to ensure you can download documents from myConnections, please ensure that your browser permits pop-ups from myConnections.

# **Google Chrome**

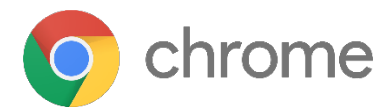

The simplest way to do this is to follow the **instructions Google provides**. If that doesn't work for you, the following will.

- 1. On your computer, open Chrome 📀
- 2. Click the button with the three vertical dots in the upper right corner of Chrome
- 3. Click Settings

| New tab    |             |          | Ctrl+T |
|------------|-------------|----------|--------|
| New windo  | w           |          | Ctrl+N |
| New Incog  | nito windov | v Ctrl+S | hift+N |
| History    |             |          | ►      |
| Download   | s           |          | Ctrl+J |
| Bookmarks  | 5           |          | ►      |
| Zoom       | - 100       | )% +     | 53     |
| Print      |             |          | Ctrl+P |
| Cast       |             |          |        |
| Find       |             |          | Ctrl+F |
| More tools | ;           |          | ►      |
| Edit       | Cut         | Сору     | Paste  |
| Settings   |             |          |        |
| Help       |             |          | ►      |
| Exit       |             |          |        |

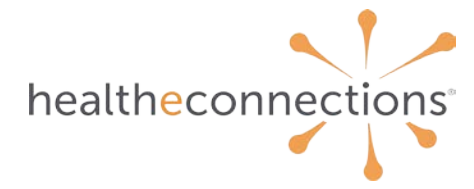

### 4. Click Privacy and security

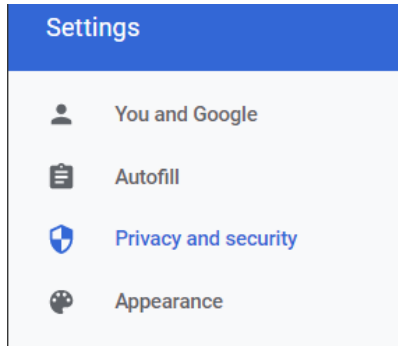

### 5. Click Site Settings

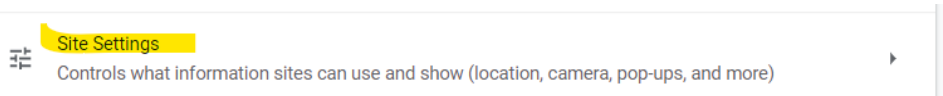

## 6. Scroll down and click Pop-ups and redirects

| rz rop-ups and redirects | <b>C</b> 7 | Pop-ups and redirects |
|--------------------------|------------|-----------------------|
|--------------------------|------------|-----------------------|

Don't allow sites to send pop-ups or use redirects

## 7. To the right of Allowed to send pop-ups and use redirects, click the Add button

Allowed to send pop-ups and use redirects

# Add

## Enter <u>https://hieprod.healtheconnections.org/</u> into the *Site* field and click the Add button

Add a site

Site

https://hieprod.healtheconnections.org/

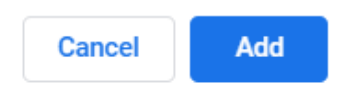

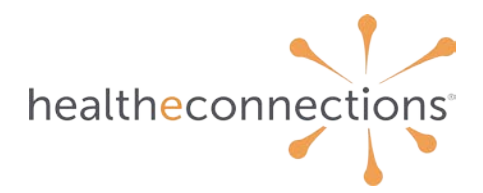

# **Microsoft Edge**

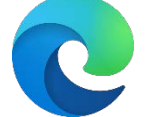

- 1. On your computer, open Microsoft Edge 오
- 2. In the top right corner of Edge, click the button with the three horizontal dots

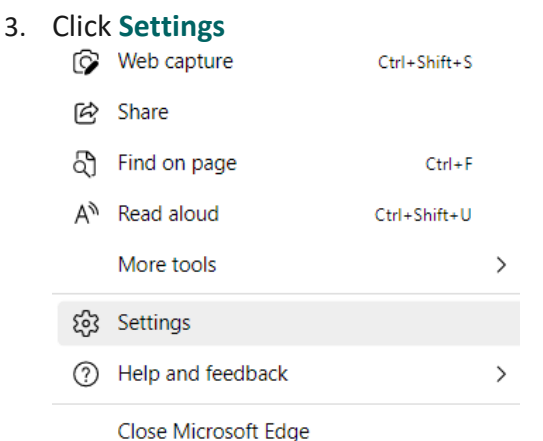

4. On the left side of the Settings screen, click **Cookies and site permissions** 

| Ē | Share, copy and paste        |
|---|------------------------------|
| ¢ | Cookies and site permissions |
| 6 | Default browser              |

5. On the right side of the Settings screen, scroll down and click on Pop-ups and redirects

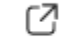

Pop-ups and redirects

Blocked

6. To the right of **Allow**, click the **Add** button

#### Allow

Add

No sites added

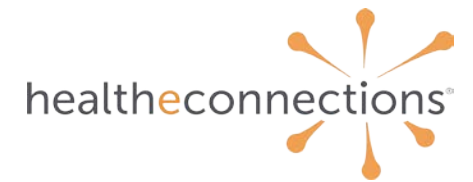

7. Enter <u>https://hieprod.healtheconnections.org/</u> and click the Add button

| Add a site                 | ×              |
|----------------------------|----------------|
| Site                       |                |
| https://hieprod.healthecor | nnections.org/ |
| Add                        | Cancel         |

# **Mozilla Firefox**

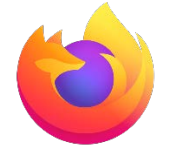

Mozilla offers <u>its own instructions</u> on how to turn off the pop-up blocker for specific sites, but you can follow our instructions below to allow this for myConnections

- 1. On your computer, open Mozilla Firefox 🥯
- 2. Click the "hamburger" button in the upper right corner of Firefox  $\equiv$

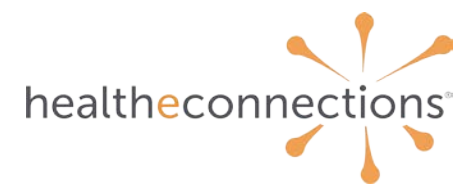

# 3. Click Settings

| E S                |              |  |
|--------------------|--------------|--|
| Sync and save data | Sign In      |  |
| New tab            | Ctrl+T       |  |
| New window         | Ctrl+N       |  |
| New private window | Ctrl+Shift+P |  |
| Bookmarks          | >            |  |
| History            | >            |  |
| Downloads          | Ctrl+J       |  |
| Passwords          |              |  |
| Add-ons and themes | Ctrl+Shift+A |  |
| Print              | Ctrl+P       |  |
| Save page as       | Ctrl+S       |  |
| Find in page       | Ctrl+F       |  |
| Zoom               | - 100% + 🖍   |  |
| Settings           |              |  |
| More tools         | >            |  |
| Help               | >            |  |
| Exit               | Ctrl+Shift+Q |  |

# 4. Click Privacy and Security

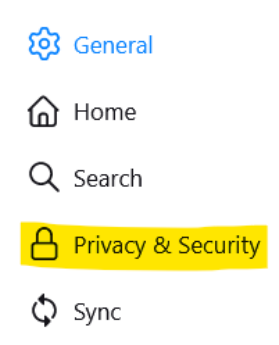

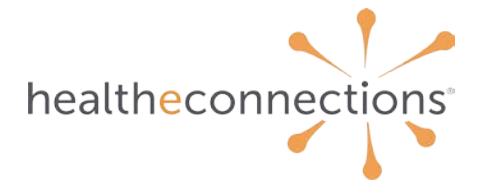

5. Scroll down to the Permissions section. To the right of *Block pop-up windows*, click on **Exceptions...** 

| Permissions                                     |                   |
|-------------------------------------------------|-------------------|
| O Location                                      | Se <u>t</u> tings |
| CJ Camera                                       | Se <u>t</u> tings |
|                                                 | Se <u>t</u> tings |
| E Notifications Learn more                      | Se <u>t</u> tings |
| Pause notifications until Firefox restarts      |                   |
| log Autoplay                                    | Se <u>t</u> tings |
| Virtual Reality                                 | Se <u>t</u> tings |
|                                                 | _                 |
| ✓ Block pop-up windows                          | <u>Exceptions</u> |
| ☑ Warn you when websites try to install add-ons | Exceptions        |

6. Enter <u>https://hieprod.healtheconnections.org/</u> into the field for *Address of website* and click the **Allow** button

| Allowed                                                                               | Vebsites - Pop-ups                          | >               |
|---------------------------------------------------------------------------------------|---------------------------------------------|-----------------|
| ou can specify which websites are allowed to op<br>ant to allow and then click Allow. | en pop-up windows. Type the exact address o | of the site you |
| <u>d</u> dress of website                                                             |                                             |                 |
| https://hieprod.healtheconnections.org/                                               |                                             |                 |
|                                                                                       |                                             | Allow           |
| Website                                                                               | Status                                      | •               |
|                                                                                       |                                             |                 |
|                                                                                       |                                             |                 |

7. Click the Save Changes button

If you need any other help, please contact your Account Manager, email **support@healtheconnections.org**, or call support at 315-671-2241 x5.